|                                                     |                                                                                                    |                                                                               | 75/CFF Aviso de su                                                                                                    | spensión/reanud                                                                                 | lación de actividades de asalariados                                                                                                    | 5.                                                 |  |  |
|-----------------------------------------------------|----------------------------------------------------------------------------------------------------|-------------------------------------------------------------------------------|----------------------------------------------------------------------------------------------------|-------------------------------------------------------------------------------------------------|----------------------------------------------------------------------------------------------------|----------------------------------------------------|--|--|
| Trám                                                | ite                                                                                                    | •                                                                             | 1                                                                                                    | rámite o servicio                                                                               | Monto                                                                                                    |                                                    |  |  |
| Servi                                               | cio                                                                                                    | 0                                                                             | Presenta este aviso                                                                                                    | para suspender o                                                                                | reanudar actividades de asalariados.                                                                                                    | Gratuito                                           |  |  |
|                                                     |                                                                                                    |                                                                               |                                                                                                    | O Pago de derechos Costo:                                                                       |                                                                                                    |                                                    |  |  |
|                                                     | ¿Qu                                                                                                    | ién puede                                                                     | solicitar el trámite o                                                                                                   | servicio?                                                                                       | ¿Cuándo se presenta?                                                                                                    |                                                    |  |  |
| Perso<br>emple<br>trabaj<br>en la<br>RFC<br>activio | onas<br>eador<br>adore<br>ficha<br>de<br>dades                                                                                                    | físicas y<br>o patrón<br>s en el RF<br>de trámite<br>trabajador<br>de trabaja | personas morales o<br>, siempre que hayar<br>C mediante el proced<br>40/CFF "Solicitud de<br>es" o realicen la<br>dores. | con carácter de<br>n inscrito a sus<br>limiento señalado<br>inscripción en el<br>reanudación de | <ul> <li>En el caso de suspensión, se deberá de presentar dentro del mes siguiente a aquel en que se concluya la relación laboral.</li> <li>En el caso de reanudación, dentro del mes siguiente a aquel en que el asalariado preste los servicios al patrón y que en el RFC se encuentre en suspensión de actividades.</li> </ul> |                                                    |  |  |
|                                                     | ¿Dó                                                                                                    | nde puedo                                                                     | presentarlo?                                                                                                    | En el Portal del                                                                                | SAT:                                                                                                    |                                                    |  |  |
|                                                     |                                                                                                    |                                                                               |                                                                                                    | https://www.sat.g                                                                               | ob.mx/portal/private/aplicacion/mi-por                                                                                                    | tal                                                |  |  |
|                                                     |                                                                                                    |                                                                               | INFORMACI                                                                                                    | ÓN PARA REALIZ                                                                                  | ZAR EL TRÁMITE O SERVICIO                                                                                                    |                                                    |  |  |
|                                                     |                                                                                                    |                                                                               | ¿Qué tengo                                                                                                    | o que hacer para                                                                                | realizar el trámite o servicio?                                                                                                    |                                                    |  |  |
| 1.                                                  | Ingre                                                                                                    | sa en la lig                                                                  | a del apartado ¿Dónd                                                                                                    | le puedo presenta                                                                               | arlo?                                                                                                    |                                                    |  |  |
| 2.                                                  | En M                                                                                                    | <b>i portal</b> , ca                                                          | aptura tu RFC, Contras                                                                                                   | seña y elige <b>Inicia</b>                                                                      | r sesión.                                                                                                    |                                                    |  |  |
| 3.                                                  | Seleo                                                                                                    | cciona la o                                                                   | pción Servicios por Ir                                                                                                   | ternet / Servicio                                                                               | o solicitudes / Solicitud y aparecerá                                                                                                    | un formulario.                                     |  |  |
| 5.<br>6.<br>7.                                      | En el apartado Descripción del Servicio, en la pestaña Trámite selecciona la opción SUSPENSIÓN ASALARIADO o<br>REANUDACIÓN ASALARIADO, según sea el caso; en Dirigido a: SAT, en Asunto: Solicitud de suspensión o<br>reanudación de actividades, según sea el caso; Descripción: Solicito la suspensión o reanudación de actividades en<br>el Padrón del RFC; según sea el caso, de los contribuyentes asalariados. Para anexar la información relacionada con<br>el servicio, selecciona el botón Adjuntar Archivo / Examinar, selecciona el archivo digitalizado con extensión TXT<br>con las características que se explican en el apartado de Información adicional y elige Cargar.<br>Oprime el botón Enviar, se genera el Acuse de recepción que contiene el folio del trámite con el que puedes dar<br>seguimiento a tu aviso, imprímelo o guárdalo.<br>Revisa tu caso de aclaración en un plazo de 10 días para verificar si se te solicitó información adicional, en caso de<br>ser así, contarás con 10 días para entregarla, si excedes ese plazo es necesario ingresar nuevamente tu solicitud.<br>Ingresa al Portal del SAT, dentro del plazo de 10 días posteriores a la presentación del trámite, con el número de folio,<br>para verificar la respuesta a tu aviso, en: <u>https://www.sat.gob.mx/portal/private/aplicacion/mi-portal</u> de acuerdo a lo<br>siguiente:<br>En Mi portal, captura tu RFC e ingresa tu Contraseña; selecciona la opción: Servicios por Internet / Servicio o<br>solicitudes / Consulta; captura el número de folio del trámite y verifica la solución otorgada a tu aviso; si tu solicitud<br>fue resuelta, obtendrás el Acuse de respuesta imprímelo y guárdalo. |                                                                               |                                                                                                    |                                                                                                 |                                                                                                    |                                                    |  |  |
| 1.                                                  | Archi                                                                                                    | vo TXT. au                                                                    | ue cumpla con las sigu                                                                                                   | ientes característic                                                                            | cas:                                                                                                    |                                                    |  |  |
|                                                     | •                                                                                                    | Sin tabula<br>Únicamer<br>El formato<br>formato U<br>El archivo<br>asalariada | adores.<br>nte mayúsculas.<br>o del archivo debe se<br>ITF-8.<br>o deberá estar delimita<br>a:                           | er en Código Está<br>do por pipes "I" de                                                        | ndar Americano para Intercambio de<br>e conformidad con los siguientes nuev                                                                                                    | Información (ASCII), en<br>e campos, de la persona |  |  |
|                                                     |                                                                                                    | > Priı                                                                        | mera columna Clav                                                                                                    | e en el RFC a 13 p                                                                              | posiciones.                                                                                                    |                                                    |  |  |
|                                                     |                                                                                                    | > Seg                                                                         | junda columna CU                                                                                                    | RP a 18 posicione                                                                               | S.                                                                                                    |                                                    |  |  |
|                                                     |                                                                                                    | > Ter                                                                         | cera columna Prime                                                                                                    | er Apellido.                                                                                    | aligeteria)                                                                                                    |                                                    |  |  |
|                                                     |                                                                                                    | <ul> <li>Qui sep</li> </ul>                                                   | i <b>nta columna</b> Segur<br>i <b>nta columna</b> Nomb<br>arados por un espacio                                         | ore(s) En caso de o<br>o en blanco dentro                                                       | que el trabajador tenga más de un no<br>de esta columna.                                                                                                    | mbre, se deben registrar                           |  |  |
|                                                     |                                                                                                    | > Sex                                                                         | <b>ta columna</b> Fecha                                                                                                  | de suspensión o re                                                                              | eanudación del asalariado en el forma                                                                                                    | to DD/MM/AAAA.                                     |  |  |
|                                                     |                                                                                                    | Sép<br>acu<br>(úni                                                            | o <b>tima columna</b> Ma<br>lerdo a los valores<br>icamente pueden ser l                                                 | rca del indicador (<br>siguientes: 1 Su<br>os valores 1 o 2).                                   | de la suspensión o reanudación de la<br>Ispensión de asalariados, 2 Reanu                                                                                                    | a persona asalariada de<br>dación de asalariados.  |  |  |
|                                                     |                                                                                                    | Oct<br>pers                                                                   | t <b>ava columna</b> Clave<br>sona física.                                                                               | en el RFC del pa                                                                                | trón a 12 o 13 posiciones, según corre                                                                                                    | sponda persona moral o                             |  |  |

| =                                                                                               |                                                                                                    |                                  |                                 |                                                                              |                                                                                                    |                                                                  |  |  |  |  |  |
|-------------------------------------------------------------------------------------------------|----------------------------------------------------------------------------------------------------|----------------------------------|---------------------------------|------------------------------------------------------------------------------|----------------------------------------------------------------------------------------------------|------------------------------------------------------------------|--|--|--|--|--|
|                                                                                                 | Novena columna Marca del indicador de los Ingresos del asalariado de acuerdo a los valores siguientes (únicamente pueden ser los valores 1, 2, 3, 4, 5 o 6):                                                                        |                                  |                                 |                                                                              |                                                                                                    |                                                                  |  |  |  |  |  |
|                                                                                                 | <ol> <li>Asalariados con ingresos mayores a \$400,000.00. (Cuatrocientos mil pesos 00/100 M.N.).</li> </ol>                                                                                                    |                                  |                                 |                                                                              |                                                                                                    |                                                                  |  |  |  |  |  |
|                                                                                                 | 2. Asalariados con ingresos menores o iguales a \$400,000.00. (Cuatrocientos mil pesos 00/100 M.                                                                                                    |                                  |                                 |                                                                              |                                                                                                    |                                                                  |  |  |  |  |  |
|                                                                                                 |                                                                                                    | 3. Asimila<br>y meno             | ables a salar<br>ores a \$75,00 | ios con ingresos m<br>00,000.00. (Setenta                                    | ayores a \$400,000.00.<br>a y cinco millones de pe                                                           | (Cuatrocientos mil pesos 00/100 M.N.)<br>sos 00/100 M.N.)        |  |  |  |  |  |
|                                                                                                 |                                                                                                    | 4. Asimila<br>00/100             | ables a sala<br>) M.N.).        | rios con ingresos                                                            | menores o iguales a \$                                                                                       | 6400,000.00. (Cuatrocientos mil pesos                            |  |  |  |  |  |
|                                                                                                 |                                                                                                    | 5. Ingreso<br>(Cuatro            | os por activio<br>ocientos mil  | lades empresariale<br>pesos. 00/100 M.N                                      | es asimilables a salarios<br>.).                                                                             | s con ingresos mayores a \$400,000.00.                           |  |  |  |  |  |
|                                                                                                 | <ol> <li>Ingresos por actividades empresariales asimilables a salarios con ingresos menores o iguale</li> <li>\$400,000,00, (Quatrosientes mil pages 00/400 M N.)</li> </ol>                                                        |                                  |                                 |                                                                              |                                                                                                    |                                                                  |  |  |  |  |  |
|                                                                                                 | <ul> <li>Las columnas no deberán contener títulos o estar vacías, excepto la cuarta columna.</li> </ul>                                                                                                    |                                  |                                 |                                                                              |                                                                                                    |                                                                  |  |  |  |  |  |
| ¿Con qué condiciones debo cumplir?                                                              |                                                                                                    |                                  |                                 |                                                                              |                                                                                                    |                                                                  |  |  |  |  |  |
| :                                                                                               | Ser empleador o patrón.     Contar con Contracción                                                                                                    |                                  |                                 |                                                                              |                                                                                                    |                                                                  |  |  |  |  |  |
| -                                                                                               | Contar con                                                                                                    | Contraseria.                     | SEGUIMIEN                       |                                                                              | N DEL TRÁMITE O SE                                                                                           | RVICIO                                                           |  |  |  |  |  |
| : (                                                                                             | Cómo nuedo                                                                                                    | dar seguimi                      | ento al trám                    | ite o servicio?                                                              | : El SAT llevará a ca                                                                                        | ho alguna inspección o verificación                              |  |  |  |  |  |
| <u> </u>                                                                                        |                                                                                                    | o dur begunn                     |                                 |                                                                              | para emitir la resolución de este trámite o servicio?                                                        |                                                                  |  |  |  |  |  |
| En el Portal del SAT, con el número de folio que se No.     encuentra en el Acuse de recepción. |                                                                                                    |                                  |                                 |                                                                              |                                                                                                    |                                                                  |  |  |  |  |  |
|                                                                                                 |                                                                                                    |                                  |                                 | Resolución del t                                                             | rámite o servicio                                                                                            |                                                                  |  |  |  |  |  |
| •                                                                                               | La autoridad validará la información, si es procedente la solicitud se realiza la actualización de los trabajadores y recibes Acuse de Respuesta.                                                                                   |                                  |                                 |                                                                              |                                                                                                    |                                                                  |  |  |  |  |  |
| •                                                                                               | En caso co                                                                                                    | ontrario en el m                 | nencionado A                    | Acuse de respuesta                                                           | a se indica el motivo por                                                                                    | el cual no procedió el aviso.                                    |  |  |  |  |  |
| Plaz                                                                                            | o máximo p<br>el trár                                                                                                    | oara que el SA<br>nite o servici | AT resuelva<br>o                | Plazo máxim<br>solicite infor                                                | o para que el SAT<br>rmación adicional                                                                       | Plazo máximo para cumplir con la<br>información solicitada       |  |  |  |  |  |
| 10 d                                                                                            | ías.                                                                                                    |                                  |                                 | 10 días.                                                                     |                                                                                                    | 10 días.                                                         |  |  |  |  |  |
|                                                                                                 | ¿Qué docur                                                                                                    | nento obteng<br>servi            | o al finaliza<br>cio?           | r el trámite o                                                               | ¿Cuál es la vi                                                                                               | gencia del trámite o servicio?                                   |  |  |  |  |  |
| •                                                                                               | Acuse de r                                                                                                    | ecepción.                        |                                 |                                                                              | Indefinida.                                                                                                  |                                                                  |  |  |  |  |  |
| •                                                                                               | Acuse de r                                                                                                    | espuesta.                        |                                 |                                                                              |                                                                                                    |                                                                  |  |  |  |  |  |
|                                                                                                 |                                                                                                    |                                  |                                 | CANALES D                                                                    | E ATENCIÓN                                                                                                   |                                                                  |  |  |  |  |  |
|                                                                                                 |                                                                                                    | Consultas                        | s y dudas                       |                                                                              | Quejas y denuncias                                                                                           |                                                                  |  |  |  |  |  |
| •                                                                                               | MarcaSAT<br>excepto día                                                                                                    | de lunes a v<br>as inhábiles:    | iernes de 09                    | ):00 a 18:00 hrs.,                                                           | Quejas y Denuncias SAT, desde cualquier parte del<br>país 55 885 22 222 y para el exterior del país (+52) 55 |                                                                  |  |  |  |  |  |
|                                                                                                 | Atención telefónica: desde cualquier parte del país 55                                                                                                    |                                  |                                 |                                                                              | 885 22 222 (quejas y denuncias).                                                                             |                                                                  |  |  |  |  |  |
|                                                                                                 | 627 22 728<br>728.                                                                                                    | 3 y para el ext                  | erior del pais                  | s (+52) 55 627 22                                                            | Correo electrónico: <u>denuncias@sat.gob.mx</u> En el Portal del SAT:                                        |                                                                  |  |  |  |  |  |
|                                                                                                 | Vía Chat: <u>h</u>                                                                                                    | https://chat.sat                 | .gob.mx                         |                                                                              | https://www.sat.gob.mx/portal/public/tramites/quejas-o-                                                      |                                                                  |  |  |  |  |  |
| •                                                                                               | Oficina vii                                                                                                    | rtual. Podrás                    | acceder a                       | este canal de                                                                | denuncias                                                                                                    |                                                                  |  |  |  |  |  |
|                                                                                                 | atención al agendar tu cita en la siguiente liga:<br>https://citas.sat.gob.mx/                                                                                                    |                                  |                                 |                                                                              | Teléfonos rojos                                                                                              | ubicados en las oficinas del SAT.                                |  |  |  |  |  |
| •                                                                                               | Atención p                                                                                                    | ersonal en las                   | oficinas del                    | SAT ubicadas en                                                              | MarcaSAT 55 62                                                                                               | 27 22 728 opcion 8.                                              |  |  |  |  |  |
|                                                                                                 | diversas ci                                                                                                    | udades del p                     | aís, como se                    | e establece en la                                                            |                                                                                                    |                                                                  |  |  |  |  |  |
| liga: https://www.sat.gob.mx/portal/public/directorio                                           |                                                                                                    |                                  |                                 |                                                                              |                                                                                                    |                                                                  |  |  |  |  |  |
|                                                                                                 | Los días y                                                                                                    | horarios siguie                  | entes: lunes                    | a jueves de 09:00                                                            |                                                                                                    |                                                                  |  |  |  |  |  |
|                                                                                                 | a 16:00 hr<br>días inhábi                                                                                                    | s. y viernes d<br>les.           | e 08:30 a 15                    | o:00 hrs., excepto                                                           |                                                                                                    |                                                                  |  |  |  |  |  |
| Información adicional                                                                           |                                                                                                    |                                  |                                 |                                                                              |                                                                                                    |                                                                  |  |  |  |  |  |
| Para                                                                                            | Para facilitar la presentación del trámite en el Portal del SAT, se pone a tu disposición la Guía para la presentación del aviso                                                                                                    |                                  |                                 |                                                                              |                                                                                                    |                                                                  |  |  |  |  |  |
| de si<br><u>https</u>                                                                           | de suspensión y reanudación de actividades de tus trabajadores, la cual podrás consultar en la siguiente liga:<br>https://www.sat.gob.mx/cs/Satellite?blobcol=urldata&blobkey=id&blobtable=MungoBlobs&blobwhere=1461176354216&ssbin |                                  |                                 |                                                                              |                                                                                                    |                                                                  |  |  |  |  |  |
| ary=                                                                                            |                                                                                                    | reanudación d<br>lob.mx/cs/Sate  | le actividade<br>ellite?blobcol | el Portal del SAT, s<br>s de tus trabajador<br>=urldata&blobkey=             | es, la cual podrás consi<br>id&blobtable=MungoBlo                                                            | ultar en la siguiente liga:<br>bbs&blobwhere=1461176354216&ssbin |  |  |  |  |  |
| Fundamento jurídico                                                                             |                                                                                                    |                                  |                                 |                                                                              |                                                                                                    |                                                                  |  |  |  |  |  |
|                                                                                                 | true                                                                                                    | reanudación d<br>lob.mx/cs/Sate  | le actividade<br>ellite?blobcol | er Portar der SAT, s<br>s de tus trabajador<br>=urldata&blobkey=<br>Fundamer | es, la cual podrás consu<br>id&blobtable=MungoBlo<br>nto jurídico                                            | ultar en la siguiente liga:<br>bbs&blobwhere=1461176354216&ssbin |  |  |  |  |  |